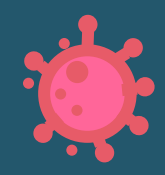

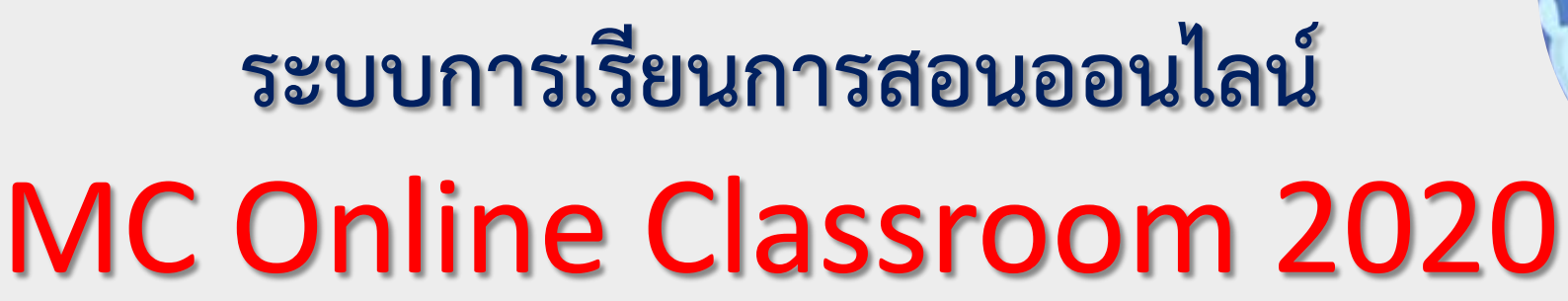

# โรงเรียนมงฟอร์ตวิทยาลัย

🥮 โรงเรียนมงฟอร์ตวิทยาลัย เชียงใหม่ 📇 🗣 🗆 🕩 🥥 เรียน Online สู้ศึก COVID-19

รูปภาพจาก DifferSheet

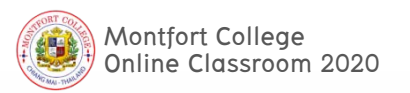

# ทำไมต้อง...

### The classroom has been simplified

A free solution for all of your educational needs

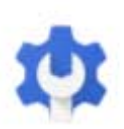

#### Manage your classroom with ease

Create classes, distribute assignments, give quizzes, send feedback, and see everything in one place

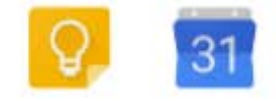

Manage all your tasks Build to-do lists, create task reminders, and schedule meetings

#### Administer with confidence

Add students, manage devices, and configure security and settings so your data stays safe

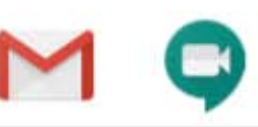

Communicate your way Connect with email, chat, and video conference

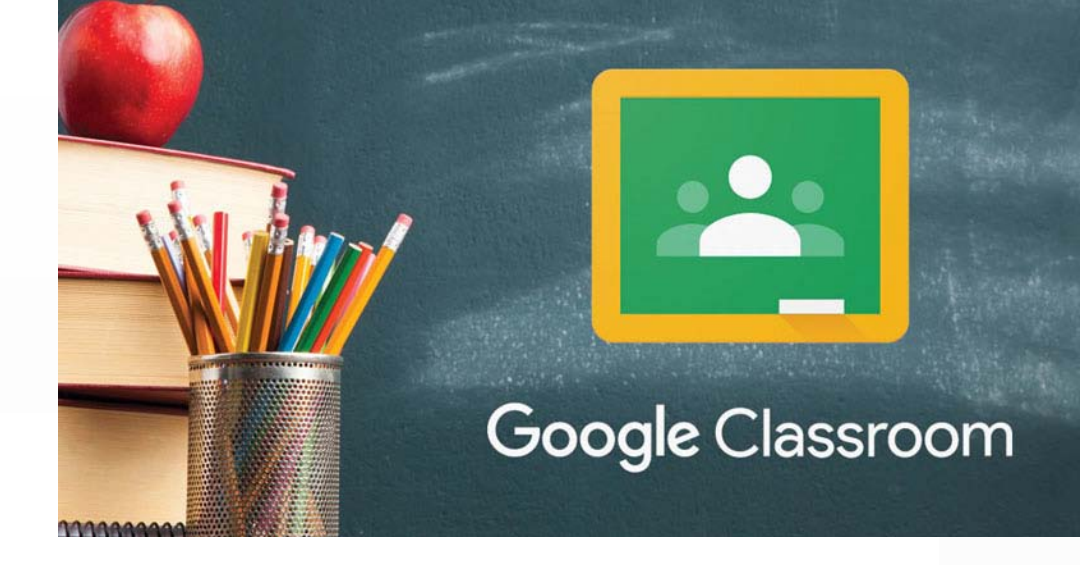

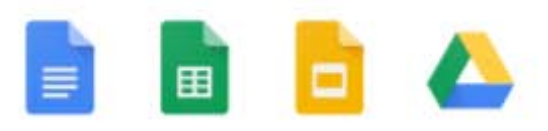

#### Collaborate anywhere

Co-edit documents, spreadsheets, and presentations in real time

ข้อมูลจาก: https://edu.google.com/intl/th\_ALL/products/gsuite-for-education

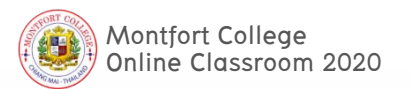

### Google Classroom คืออะไร?

Classroom เป็นบริการสำหรับ Google Apps for Education ซึ่งเป็นชุดเครื่องมือที่มี ประสิทธิภาพ ได้รับการออกแบบมาเพื่อช่วยให้ผู้สอนสามารถสร้างและเก็บงานได้โดยไม่ต้องสิ้นเปลือง กระดาษ มีคุณลักษณะที่ช่วยประหยัดเวลา เช่น สามารถทำสำเนาของ Google เอกสารสำหรับผู้เรียนแต่ละ คนได้โดยอัตโนมัติ โดยระบบจะสร้างโฟลเดอร์ของไดร์สำหรับแต่ละงานและผู้เรียนแต่ละคนเพื่อช่วยจัด ระเบียบให้ผู้เรียนสามารถติดตามว่ามีอะไรครบกำหนดบ้างในหน้างาน และเริ่มทำงานได้ด้วยการคลิกเพียง ครั้งเดียว ผู้สอนสามารถตูได้อย่างรวดเร็วว่าใครทำงานเสร็จหรือไม่เสร็จบ้าง ตลอตจนสามารถแสดงความ คิดเห็นและให้คะแนนโดยตรงได้แบบเรียลไทม์ใน Google Classroom

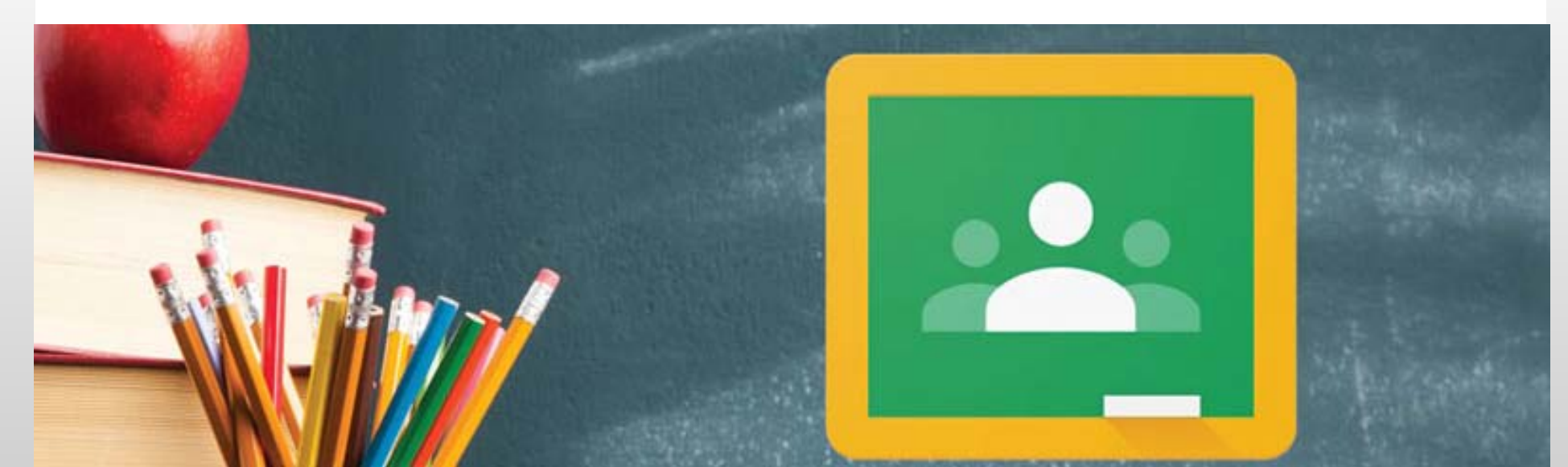

## ประโยชน์ของการใช้งาน Google Classroom

 ตั้งค่าได้ง่ายดาย ผู้สอนสามารถเพิ่มผู้เรียนได้โดยตรง หรือแชร์รหัสเพื่อให้ผู้เรียนเข้าชั้นเรียนได้ การตั้งค่าใช้เวลาเพียงครู่เดียว

 ประหยัดเวลา กระบวนการของงานเรียบง่าย ไม่สิ้นเปลืองกระตาษ ทำให้ผู้สอนสร้าง ตรวจ และ ให้คะแนนงานได้อย่างรวดเร็วในที่เดี่ยวกัน

 ช่วยจัดระเบียบ ผู้เรียนสามารถดูงานทั้งหมดของตนเองได้ในหน้างาน และเนื้อหาสำหรับชั้นเรียน ทั้งหมดจะถูกจัดเก็บในโฟลเดอร์ภายใน Google ไดรฟ์โดยอัตโนมัติ

 สื่อสารกันได้ดียิ่งขึ้น Classroom ทำให้ผู้สอนสามารถส่งประกาศและเริ่มการพูดคุยในชั้นเรียนได้ ทันที ผู้เรียนสามารถแชร์แหล่งข้อมูลกันหรือตอบคาถามในสตรีมได้

5. ประหยัดและปลอตภัย เช่นเตียวกับบริการอื่นๆ ของ Google Apps for Education คือ Classroom จะไม่แสดงโฆษณา ไม่ใช้เนื้อหาหรือข้อมูลของผู้เรียนในการโฆษณา และให้บริการฟรีสำหรับ มหาวิทยาลัย

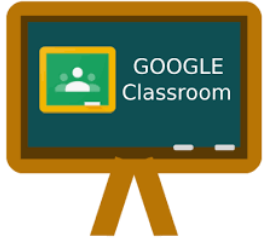

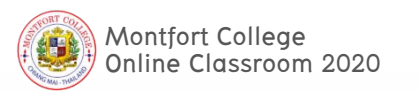

# ทำไมต้อง MC Online Classroom

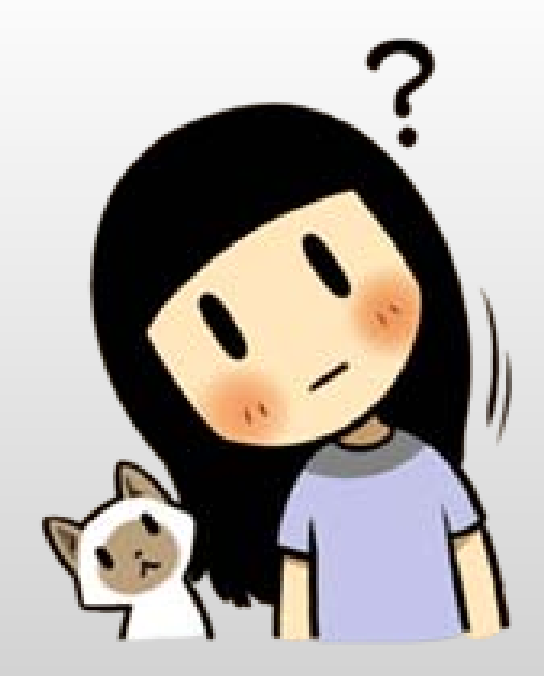

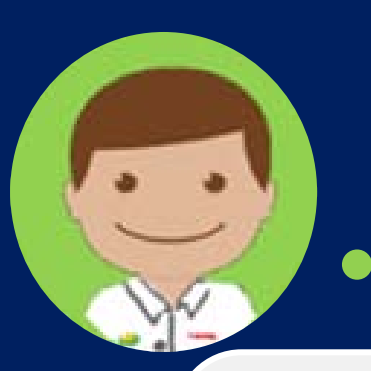

### 4 Steps of MC Online Classroom 2020

### นักเรียนมงฟอร์ต

#### ชั้น ม.1 - ม.6 ปี 2563

#### 1) ตรวจสอบ e-mail ของตนเอง (ก่อน 31 มี.ค. 63)

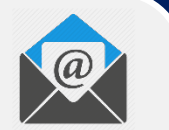

- เลขประจำตัวนักเรียน@montfort.ac.th
- Password: เลขประจำตัวประชาชน
- กรณีเข้าไม่ได้ ให้ติดต่อ mconline@montfort.ac.th
- 2) ตอบรับเข้าห้องเรียน (ก่อน 6 เม.ย. 63) (ห้องประจำชั้น / ห้องเรียนวิชาต่างๆ / Google Classroom) Classroom
- 3) รอนัดหมายการ Homeroom online (5 เม.ย. 63) (Link จะถูกส่งผ่านห้องเรียน / Google Hangout Meet)

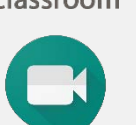

1) 25 มี.ค. 63 ประชุมวางแผนการเรียน Online <mark>ผ่าน WebE</mark>x

ครูมงฟอร์ต

ครูประจำชั้น/ ครูผู้สอน

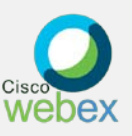

2) 26 มี.ค. 63 อบรมเชิงปฏิบัติการ Online ผ่าน WebEx (Google Classroom / การบันทึก Clip การสอน / การสอนสด Online)

3) 27 มี.ค. – 4 เม.ย. 63 สร้าง Class, สูร้าง Clip

- สร้าง Classroom ห้องประจำชั้นของตนเอง (เฉพาะครู 1)
- สร้าง Classroom วิชาเรียน (วิชาที่กำหนด)

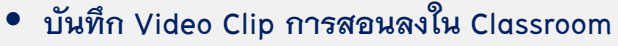

 4) 5 เม.ย. 63 ส่งรหัสนัด Homeroom Online ใน Classroom ตนเอง (Homeroom ผ่าน Google Hangout Meet)

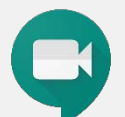

## )2 6 เม.ย. 63

27 เม.ย. 63

"Welcome to Online School 2020" นักเรียนพบครูประจำชั้น Online Homeroom ผ่าน Google Hangout Meet

- 7 26 เม.ย. 63 PHASE 1# Online Self Study
  - นักเรียนเรียนรู้ด้วยตนเองผ่าน Google Classroom

PHASE 2# Interactive Online Classroom นักเรียนเรียนสด ผ่าน Google Hangout Meet / Zoom / Microsoft Team / WebEx หมายเหตุ การเรียนใน PHASE 2# จะเรียนต่อเนื่องไปจนกว่าจะเปิดเทอมได้เป็นปกติ

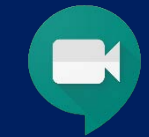

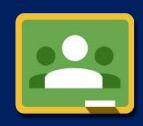

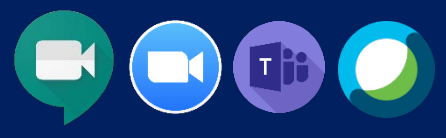

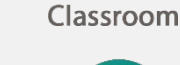

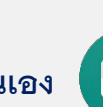

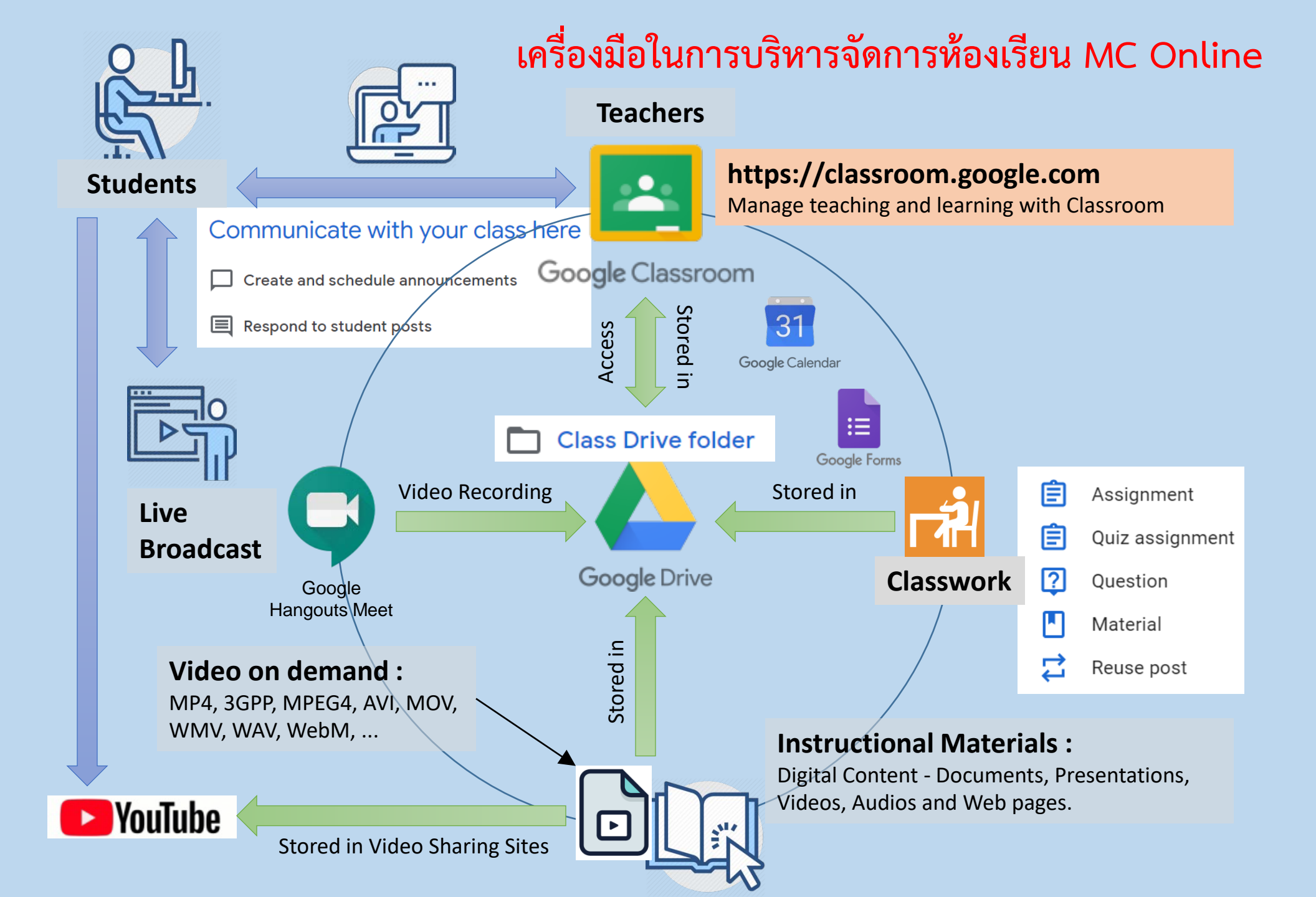

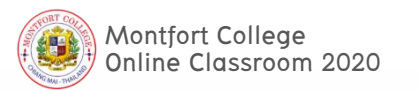

# MC Online Classroom มีรูปแบบเป็นอย่างไร? และต้องเตรียมตัว อย่างไรดี?

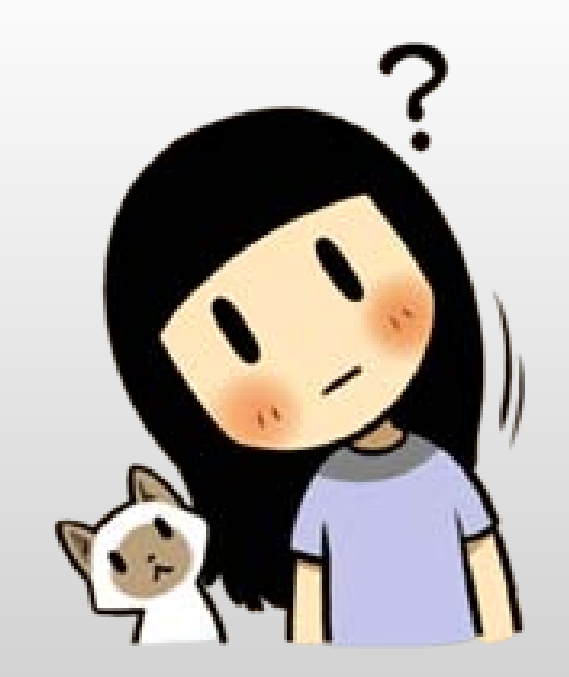

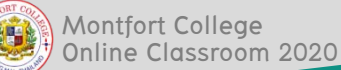

# Online Classroom มีกี่แบบ/ อะไรบ้าง

หมายเหตุ กรณีที่ไม่สามารถเข้า email ของตนเองได้ ให้ติดต่อ mconline@Montfort.ac.th

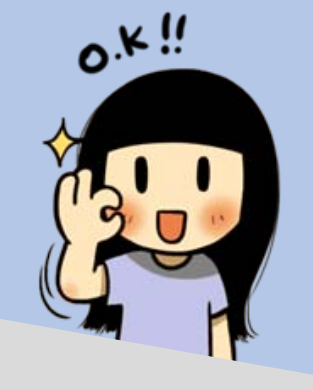

l Classroom ประจำชั้น (ครูประจำชั้นเป็นผู้ดูแล)

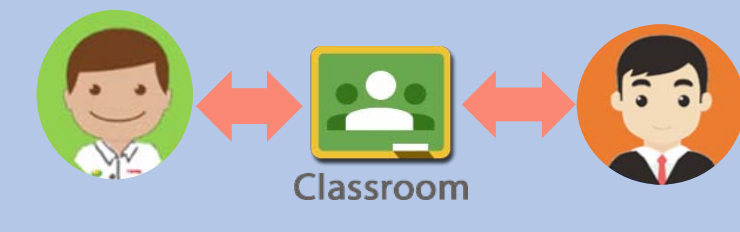

02 Classroom ประจำวิชา (ครูผู้สอนแต่ละวิชาเป็นผู้ดูแล)

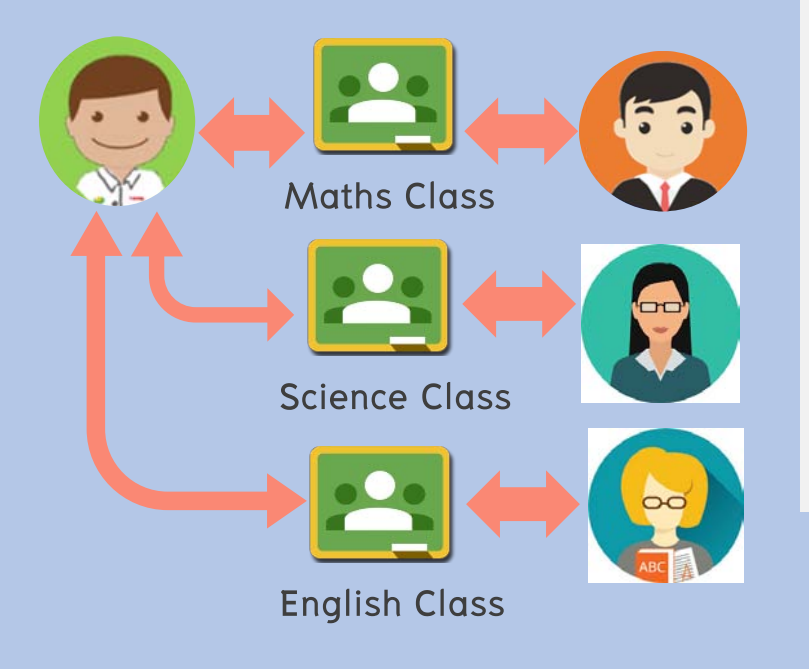

- นัดหมายเพื่อประชุม Online Homeroom
- รับข้อมูลข่าวสารจากครูประจำชั้น
- ถาม, ตอบ, เสนอแนะในประเด็นต่างๆ
- พัฒนาไว้สำหรับฝ่ายกิจการนักเรียนใน อนาคต/ แจ้งข่าวสาร/ ทำแบบสอบถาม

- ศึกษารายละเอียดของแต่ละวิชาที่เรียน
- เรียนรู้เนื้อหาแต่ละวิชาด้วยตนเอง
  ผ่าน Presentations, Short Video Clip,
  Documents, Audios หรือ Webpages
- ทำแบบฝึก, แบบทดสอบ
- สอบถามเมื่อไม่เข้าใจในเนื้อหา
- กรณีเรียนสด สามารถมาดู Video ย้อนหลังได้ใน Classroom

รูปแบบการเรียน MC Online Classroom 2020 เป็นอย่างไร

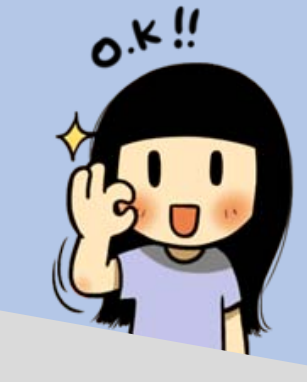

### 7–26 เมษายน 63

### PHASE1# Online Self Study

# Google Classroom# Contents for 3 weeks

- # Learn from Short Video Clip
- # Assignments

# 5 marks each Subjects

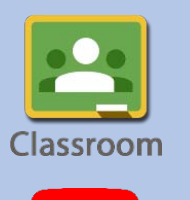

### 27 เมษายน 63 เป็นต้นไป

### PHASE2# Online Interactive

### Classroom

- # ตารางเรียน Online
- # Live Teaching
- # Google Hangout Meet/

Zoom/ Microsoft Team/ WebEx

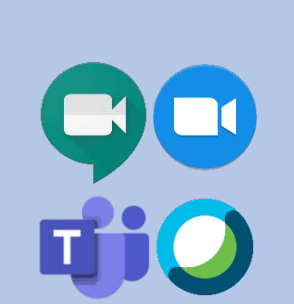

#### - กรณีที่เหตุการณ์<mark>กลับสู่ภาวะปกติ</mark> เปิดเรียนวันที่ 7 พฤษภาคม 2563 กลับสู่ห้องเรียนตามปกติ

#### <sup>-</sup> กรณีที่เหตุการณ์<mark>ยังไม่เป็นปกติ</mark> เลื่อนเปิดเทอม (จะแจ้งให้ทราบอีกครั้ง) เรียน Online ต่อเนื่องใน PHASE 2

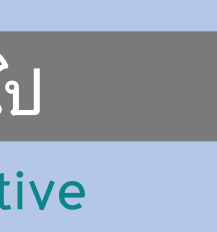

การเรียนการสอนใน PHASE 2# Online Interactive Classroom

27 เม.ย. 63 เป็นต้นไป จนกว่าจะเปิดเทอม

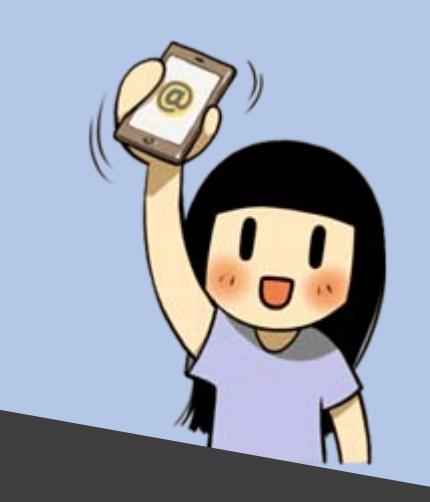

| 5.5 |           |
|-----|-----------|
| V   | STREAMING |

#### การสอนสด Live Teaching

 Application หรือ Website ที่ใช้ในการ Live Teaching ขึ้นอยู่กับแต่ละวิชาจะกำหนด นักเรียนต้องติดตามใน Class แต่ละวิชาและ Download มาให้พร้อมก่อนเรียน (Meet/ Zoom/ Team/ WebEx)

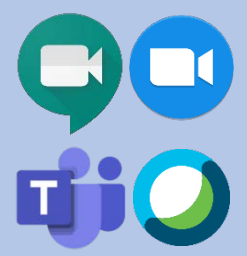

เรียนวันละ 3 วิชา (ชั้น ม.1-6 มีคาบเรียนไม่เกิน 15 คาบ/สัปดาห์)

| เวลาเข้าห้องเรียน<br>(เซ็คชื่อ) | เวลาเรียน     | วิชา       |  |
|---------------------------------|---------------|------------|--|
| 08:45น.                         | 09:00–10:00น. | А          |  |
| 10:15น.                         | 10:30–11:30น. | В          |  |
|                                 | 11:30–12:45น. | พักกลางวัน |  |
| 12:45น.                         | 13:00-14:00น. | С          |  |

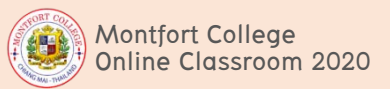

# ขั้นตอนการเข้าใช้งาน MC Online Classroom

# <u>ขั้นตอนที่ 1</u>

- ตรวจเช็ค E-mail Address ของตนเองที่เป็นของโรงเรียน (@montfort.ac.th) ก่อนว่า สามารถ Login เข้าใช้บริการ Google ได้หรือไม่ เนื่องจากการ Login เข้าสู่ระบบการเรียน การสอนออนไลน์ใน Google Classroom จะต้องใช้อีเมลที่โรงเรียนสมัครให้เท่านั้น โดย ชื่อผู้ใช้งาน : เลขประจำตัวนักเรียน@montfort.ac.th รหัสผ่าน : เลขประจำตัวประชาชน หรือ
  - เลขที่หนังสือเดินทาง (Passport No.) สำหรับนักเรียนต่างชาติ

| C Cooge x +   C s geogle.co.th   Apps G Coope | Gmail คันรูป III แหร็ดเข้าสู่ระบบ | Torga<br>adiad-Difris<br>Materiansana<br>Turakinana<br>Turakinana<br>Materiansana<br>Materiansanan | Saraja<br>Buddarda<br>I reconstant<br>I reconstant<br>I | รระจาตัว พร่อมมื่อเป็นภาษาอังกฤษ |
|-----------------------------------------------|-----------------------------------|----------------------------------------------------------------------------------------------------|----------------------------------------------------------------------------------------------------|----------------------------------|
| 1.www.google.co.th                            | 2.ลงชื่อในระบบ                    | 3.เลขประจำด้วนักเรียน@montfort.ac.                                                                                                    | th 4.Password: เลขประกำดัวประชายน                                                                                                    | 5.ลงชื่อเข้าระบบ                 |

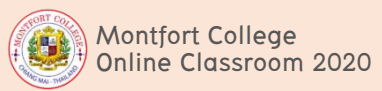

# ขั้นตอนการเข้าใช้งาน MC Online Classroom

- ใส่รูปประจำตัวของตนเอง (รูปถ่ายปัจจุบัน) และตั้งชื่อบัญชีในข้อมูลส่วนตัว ตามรูปแบบดังนี้ ชั้นห้อง-เลขที่-ชื่อ สกุล (ภาษาอังกฤษ)
  - เช่น ม.4/3 เลขที่ 6 ชื่อ Pakorn Srisom จะได้เป็น <u>403-06-Pakorn Srisom</u>

## <u>ขั้นตอนการเปลี่ยนชื่อบัญชี Google</u>

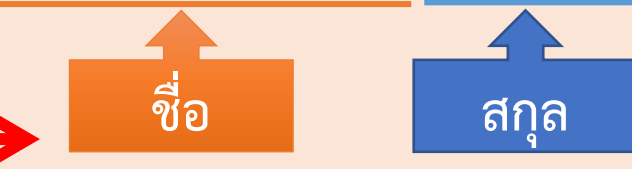

- ลงชื่อเข้าใช้บัญชี Google ที่ https://classroom.google.com บน Web Browser ในคอมพิวเตอร์ หรือเปิดแอปพลิเคชัน Google Classroom
- 2. คลิก/แตะ ที่รูปโปรไฟล์ แล้วไปที่ "จัดการบัญชี Google" หรือ "Manage your Google Account"
  3. เข้าไปที่ "ข้อมูลส่วนบุคคล" ซึ่งจะแสดงข้อมูลในส่วนของ "โปรไฟล์" ของผู้ใช้ แล้วคลิก/แตะที่ "ชื่อ" ทั้งนี้ระบบอาจขอให้คุณลงชื่อเข้าใช้ใหม่อีกครั้ง เมื่อเรียบร้อยแล้ว คลิก/แตะ ที่ปุ่มแก้ไข
   4. ทำการเปลี่ยนชื่อ (ในช่อง "ชื่อ" เท่านั้น ไม่ต้องเปลี่ยนนามสกุล) ตามรูปแบบที่กำหนด
   5. เมื่อเรียบร้อยแล้วให้คลิก "เสร็จ" หรือ แตะที่ "เสร็จสิ้น"

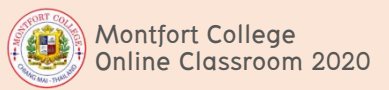

# ขั้นตอนการเข้าใช้งาน MC Online Classroom

# <u>ขั้นตอนที่ 2</u>

- ครูผู้สอน add นักเรียนเข้า classroom โดยใช้ E-mail ของนักเรียนที่โรงเรียนสมัครให้ เท่านั้น (เลขประจำตัวนักเรียน@montfort.ac.th)
- นักเรียน ยอมรับการเข้าห้องเรียน ซึ่งนักเรียนจะต้องกด "ยอมรับ" คำเชิญจากคุณครูที่ส่ง เมลไปให้ เพื่อเข้าห้องเรียนนั้น ๆ และรอนัดหมายชี้แจงจากคุณครูผู้สอน
- ครูผู้สอน แจ้งแนวปฏิบัติการเรียน Online ใน Google Classroom และให้นักเรียน Download Application ที่ครูจะใช้ในการเรียนการสอน
- 4. นักเรียน เข้าเรียน Online ตามปฏิทินนัดหมาย ที่ครูผู้สอนกำหนดไว้ในระบบ

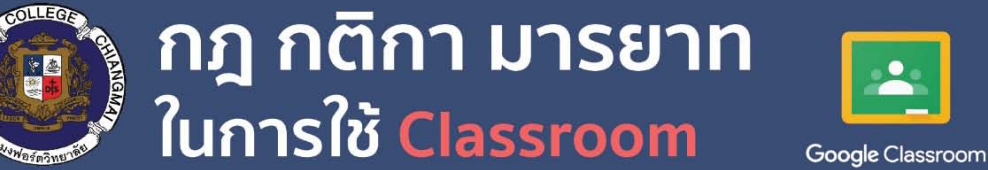

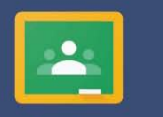

• ~ ~

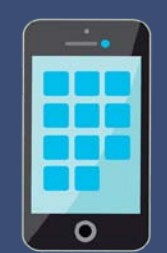

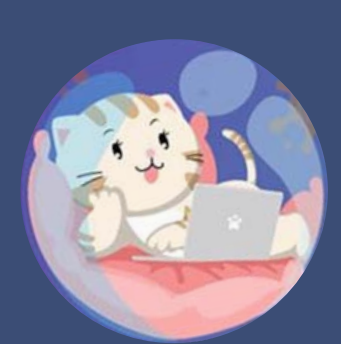

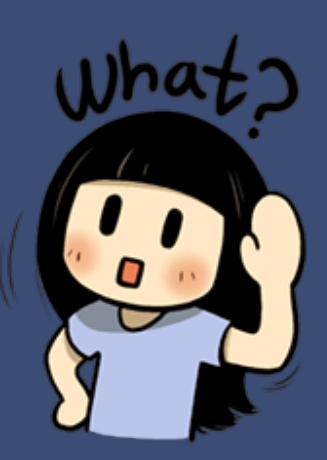

ใส่รูปประจำตัวของตนเอง (รูปถ่ายปัจจุบัน) และตั้งชื่อในข้อมูลส่วนตัว ตามรูปแบบดังนี้ ชั้นห้อง-เลขที่ (ชื่อ สกุล ภาษาอังกฤษ) เช่น ม.4/3 เลขที่ 6 จะได้เป็น 403-06 (ชื่อ สกุล ภาษาอังกฤษ)

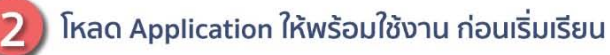

เชื่อมต่อ Wi-Fi หรือใช้ Internet ความเร็วสูง เพื่อไม่ให้เกิดปัญหาขณะเรียน

จัดเตรียมหรือเลือกสถานที่ที่มีแสงสว่างเพียงพอ เงียบสงบ เหมาะสมกับการเรียน

เข้าห้องเรียน Online ก่อนเวลา 10 นาที

เตรียมหูฟัง หรือ Microphone ให้พร้อม เพื่อเพิ่มประสิทธิภาพในการเรียนให้ดียิ่งขึ้น 6

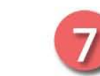

เตรียม หนังสือ ปากกา สมุดจด ให้พร้อม ตรงกับวิชาที่เรียน

- เตรียมที่วาง Smartphone /Tablet และนั่งที่โต๊ะเรียนให้เป็นกิจลักษณะ 8 เพื่อส่งเสริมบุคลิกภาพที่ดี
- ปิด Microphone ขณะที่ครูสอน แต่งกายและพูดจาสุภาพ ยกมือเมื่อต้องการตอบหรือถามคำถาม

้ความรับผิดชอบ ความมีวินัย ความชื่อสัตย์ในการเรียน Online เป็นเรื่องสำคัญ

## 5 สิง ต้องเตรียมสำหรับ **Online Learning**

- สำหรับ PC, Laptop สามารถใช้โปรแกรมใน การเรียนรู้ผ่าน Website
- ส่วน iPad, Tablet, มือถือ ต้อง Download Application ลงในเครื่องก่อนเข้าเรียนรู้

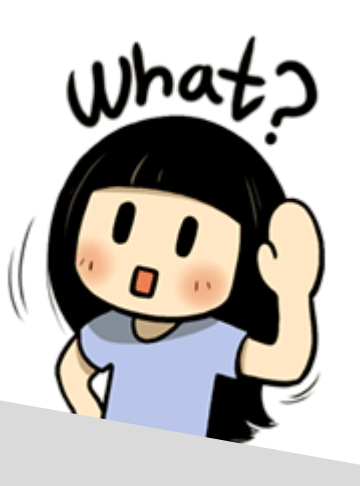

#### คอมพิวเตอร์ (PC/ Laptop/ iPad/ มือถือ) 01

อุปกรณ์สำคัญสำหรับการดู Content ต่างๆที่ครูส่งมา/ เตรียม battery ให้เต็ม

#### อินเทอร์เน็ต (Internet) 02

เชื่อมต่อ WIFI หรือ อินเทอร์เน็ตความเร็วสูงเพื่อไม่ให้เป็นอุปสรรคในการเรียน

#### Application หรือ Website สำหรับการเรียน Online 03

- Email (@montfort.ac.th)
- Google Classroom (ใช้เป็นห้องเรียนหลักในการเรียนรู้แต่ละวิชา, Classwork, Instructional Materials, Worksheet, Short Video Clip, ตารางนัดหมายการเรียน)
- Google Hangout Meet (สำหรับ Online Homeroom และ Live Classroom ใน PHASE2#)
- Zoom Cloud Meetings (สำหรับ Live Classroom (บางวิชา) ใน PHASE2#)
- Microsoft Teams (สำหรับ Live Classroom (บางวิชา) ใน PHASE2#)
- Cisco WebEx (สำหรับประชุมรวมและ Live Classroom (บางวิชา) ใน PHASE2#)
- SWIS Application (สำหรับรับข้อมูลข่าวสารและเป็นช่องทางการสื่อสารของโรงเรียน)

#### อุปกรณ์เสริมอื่นๆในการเรียน 04

- หูฟัง/ ไมโครโฟน/ ที่วางมือถือ เพื่อเพิ่มการเรียนรู้ได้ดียิ่งขึ้น สมุด/ ปากกา สำหรับจดบันทึก หรือ Worksheet ที่ต้องนำมาใช้ในการเรียน

# 05

## วินัยในการเรียนและการสร้างบรรยากาศในการเรียน

- ไม่มีใครสามารถบังคับให้เรามาเรียนได้ นอกจากวินัยตนเอง
- เลือกสถานที่เรียนที่สงบ คนไม่พลุกพล่าน

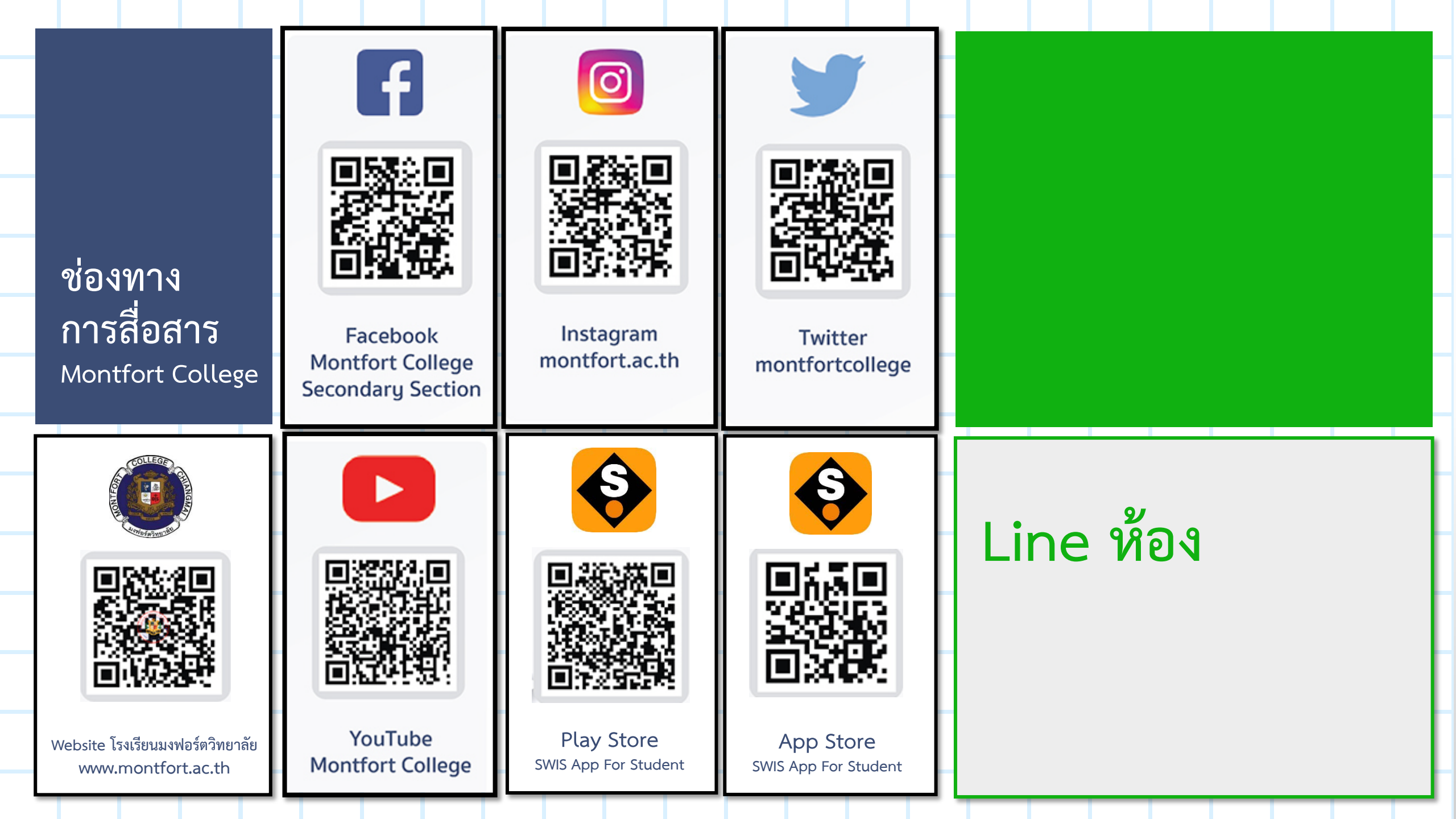

### Montfort College Online Classroom 2020

ขอให้ทุกคนมีสุขภาพแข็งแรง ไม่ป่วยไข้ ร่วมฟันฝ่าวิกฤตนี้ ไปด้วยกันและอย่าลืมว่า "อยู่บ้าน...ก็ช่วยชาติได้ รอเรียน Online กับครูมงฟอร์ต"

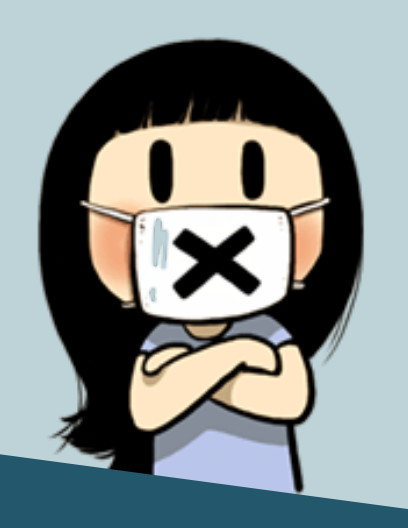

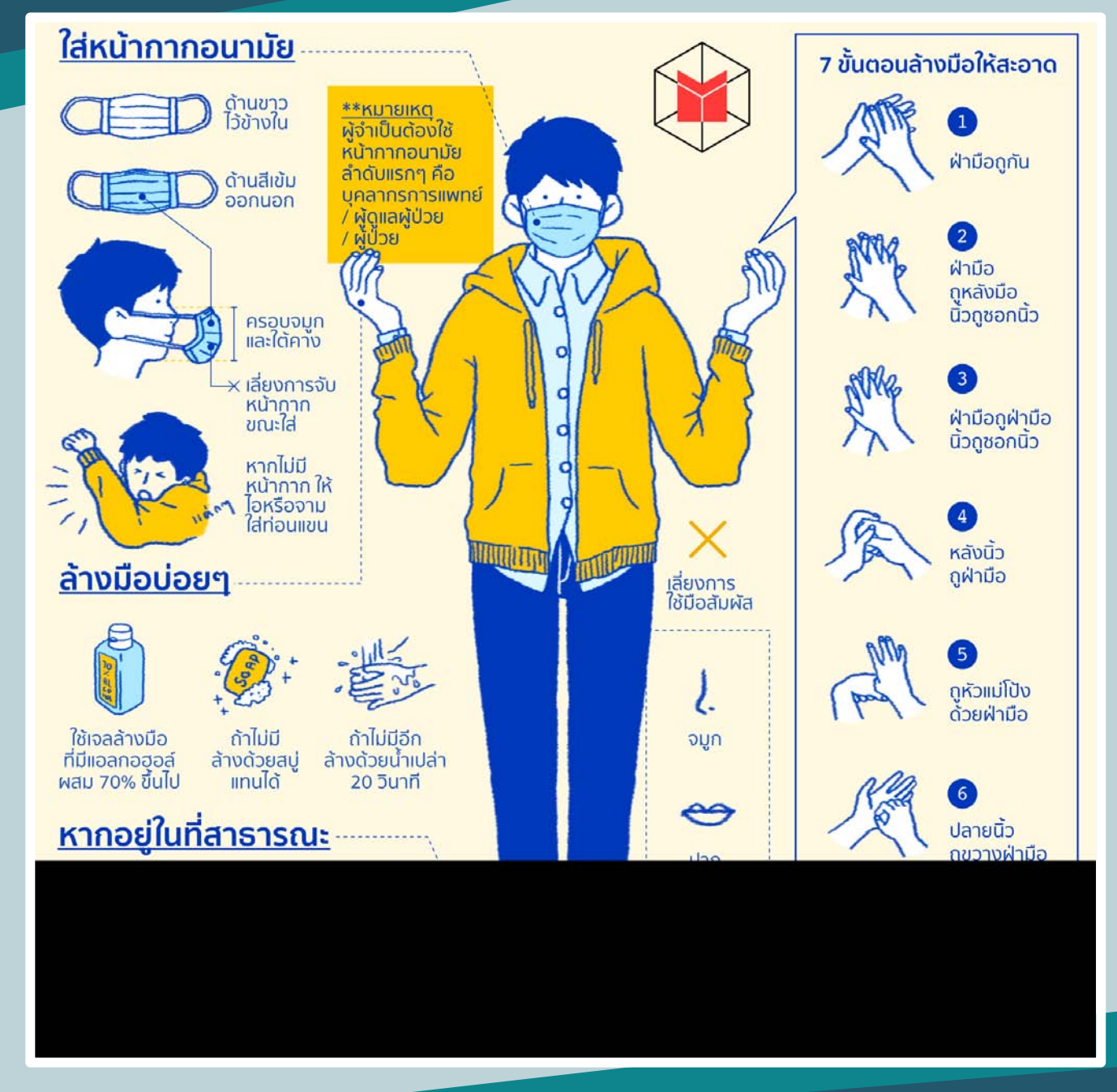